# Smart Farm

Capteur multi-niveaux de l'état hydrique du sol 8 **Application de pilotage** de l'irrigation

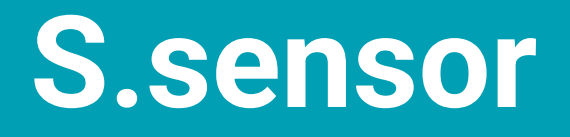

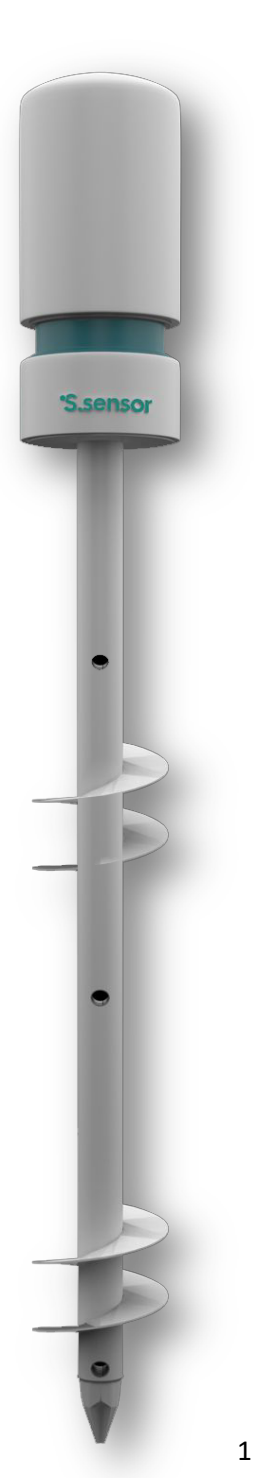

# **1** · Application :

La solution **S.sensor** permet la mesure, l'enregistrement et la communication périodique de l'état hydrique d'un sol en trois profondeurs (en version standard et qui peut être adaptée aux besoins du client). La fréquence de mesure et de communication (vers un Cloud Serveur, Ordinateur via le réseau mobile) est paramétrable de 1 heure à 1 jour. La capacité de stockage de données mesurées est illimitée. Les paramètres suivants sont mesurés dans la version standard du capteur :

- <u>Au niveau du milieu :</u>
  - Température (°C)
  - Pression (a)
  - Altitude (m)
  - Humidité relative (%)
- <u>Au niveau du sol :</u>
  - Etat hydrique d'un sol en trois (03) niveaux (20, 40 et 60 cm)
  - Température de Sol (°C) du niveau 60 cm

La solution **S.sensor** comprend aussi un site web et une application mobile pour l'affichage de mesures instantanées et l'historique, moyennant des droits d'accès paramétrables.

La solution **S.sensor** fourni des prévisions météorologiques (dans la localisation du capteur) pour les sept (07) jours suivants ainsi que l'estimation des besoins en eau des cultures introduites par l'utilisateur dans la plateforme.

La solution **S.sensor** offre à l'utilisateur un application métier pour l'estimation de l'évolution du bilan hydrique du sol (dans la localisation du capteur et pour chacune des parcelles créées) et la planification des irrigations : Date, dose et temps d'arrosage (sur la base des données fournies).

# **2** · Identification du produit :

- Désignation : S.sensor
- Marque : Smart Farm
- Modèle : THPA/3HT
- Référence : V0-2
- Origine de fabrication : Tunisie

# **3 · Descriptif et principe de fonctionnement :**

La solution « **S.sensor** » permet aux producteurs de suivre l'état hydrique du sol dans la couche des racines (0 – 60 cm) et de prendre des décisions d'irrigation précises en fonction des besoins réels de la plante et du type du sol ce qui permet de :

- Économiser l'eau,
- Augmenter les rendements des cultures,
- Améliorer la qualité des cultures,
- Augmenter les bénéfices.

La solution « S.sensor » repose sur une mesure directe de l'état hydrique du sol et un calcul prévisionnel du bilan hydrique du sol de la parcelle suivie.

- ✓ L'évaluation de l'état hydrique est basée sur la mesure de la conductivité électrique du sol (proportionnelle à la disponibilité de l'eau dans ses micropores du sol) et une approche d'étalonnage intelligente et à distance, via la plateforme de gestion.
- ✓ Le calcul du bilan hydrique prévisionnel utilise :
  - Les caractéristiques des cultures (Bulletin FAO 56),
  - Les propriétés hydrodynamiques des sols, selon la texture,

- Les prévisions météorologiques des sept jours suivants,
- Le calcul des besoins en eau des cultures, basés sur le calcul de l'évapotranspiration de référence par la formule de Pannman Monteith.

## 4 · Mesure et unité :

| Paramètres du milieu (air) |                    |  |  |  |  |
|----------------------------|--------------------|--|--|--|--|
| Paramètre                  | Unité              |  |  |  |  |
| Humidité relative          | Pourcentage (%)    |  |  |  |  |
| Pression                   | Pascal (Pa)        |  |  |  |  |
| Altitude                   | Pascal (Pa)        |  |  |  |  |
| Température                | Degré Celsius (°C) |  |  |  |  |

| Paramètres du sol |                    |  |  |  |
|-------------------|--------------------|--|--|--|
| Paramètre         | Unité              |  |  |  |
| Humidité relative | Pourcentage (%)    |  |  |  |
| Température Sol   | Degré Celsius (°C) |  |  |  |

Les plages des mesures sont :

- Humidité de sol entre 0% et 100%.
- Température précision ±1°C.
- Pression atmosphérique précision absolue ±1 hPa.
- Humidité Relative précision ±1%.

## 5. Mode d'installation :

Pour installer le capteur :

- 1. Fixez l'emplacement de l'équipement au point de suivi de l'humidité du sol
- 2. Nettoyez le site d'installation.
- 3. Percez un trou d'environ 90 cm de profondeur dans le sol à l'aide de la tarière.
- 4. Mélanger la terre avec de l'eau du réservoir apporté jusqu'à obtenir une mixture.
- Insérez le capteur dans le trou du sol et plantez-le fermement et doucement avec les deux mains avec le mélange préparé, jusqu'à ce qu'il repose fermement sur le sol.
- 6. Activez le capteur via le bouton en dessous de sa tête.

# 6. Caractéristiques techniques :

- Poids : 980 g
- Composition : POM C
- Matière : Plastique
- Boitier : Boite étanche IP65
- Label ou norme de fabrication : Local
- Couleurs : Blanc et Turquoise
- Alimentation : Pile rechargeable avec une autonomie d'au moins trois mois.
- Port de communication : Port USB Type C
- Alimentation/ Voltage : 3.3v compatible
- Connexion : via réseau mobile

# 7. Garantie :

Une année sur l'équipement et les batteries

## 8. Emballage : Emballage en cartant dure

# 9. Schéma 2D

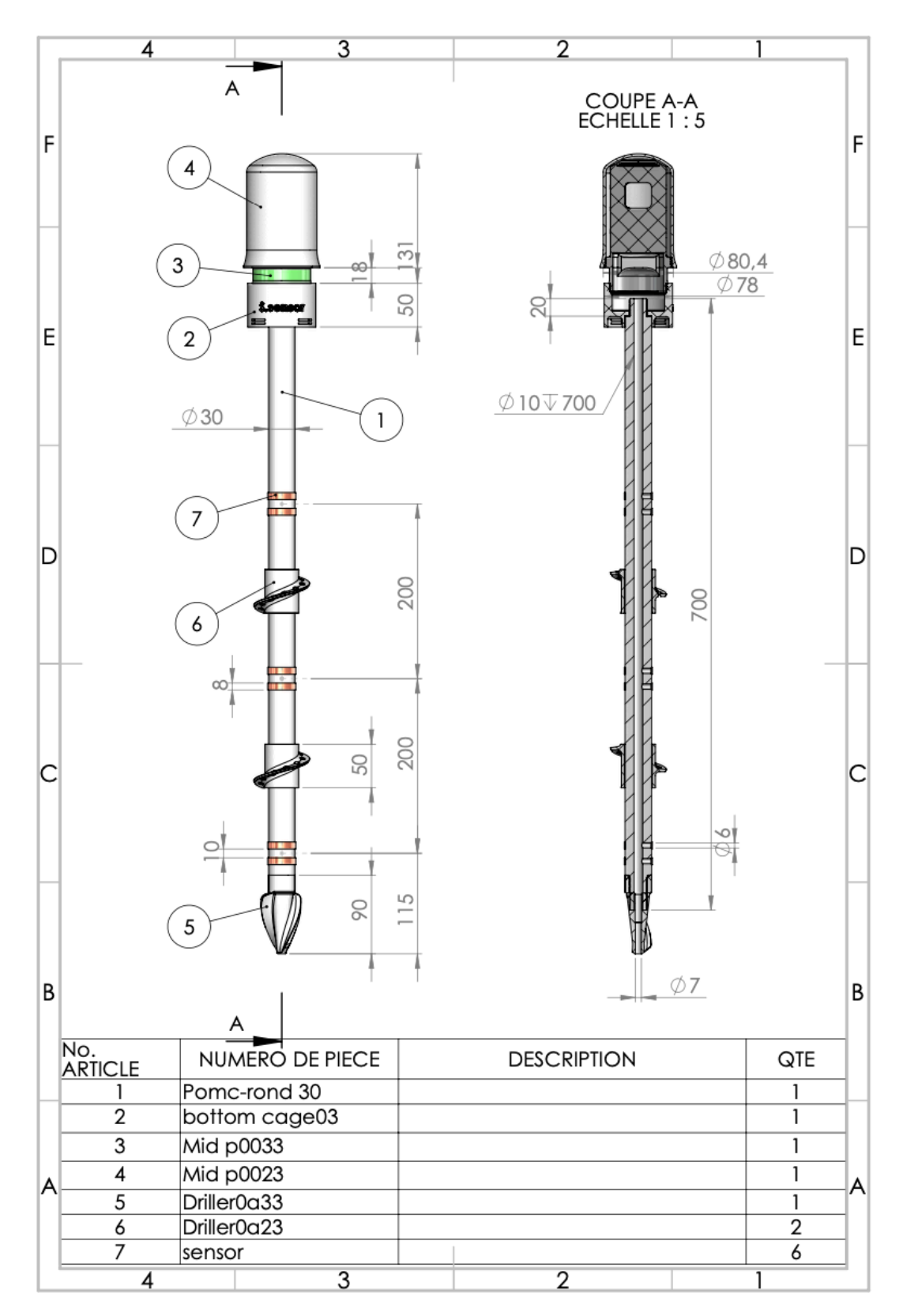

# **10.Guide d'installation :**

1-Ouvrir l'emballage soigneusement

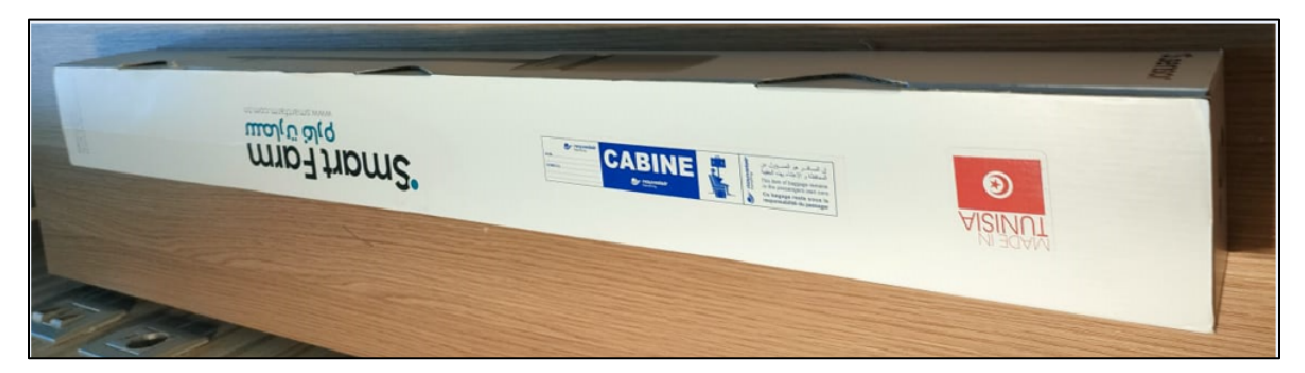

2-Ouvrir la partie supérieure de capteur

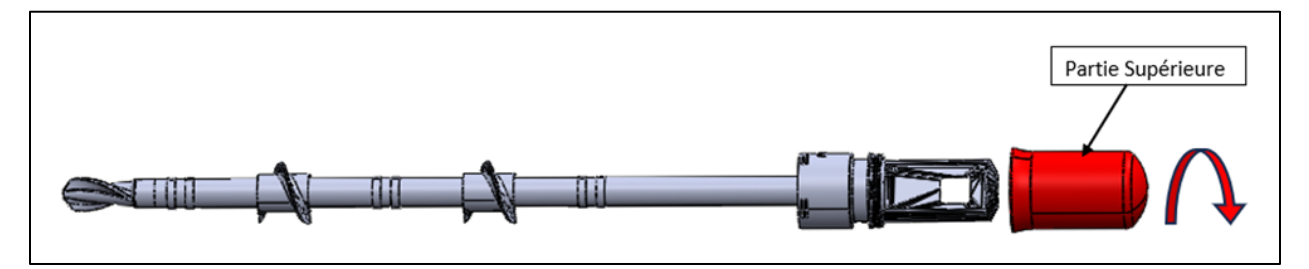

3-Mettre les piles rechargeables à leur emplacement en respectant les sens positifs et négatifs

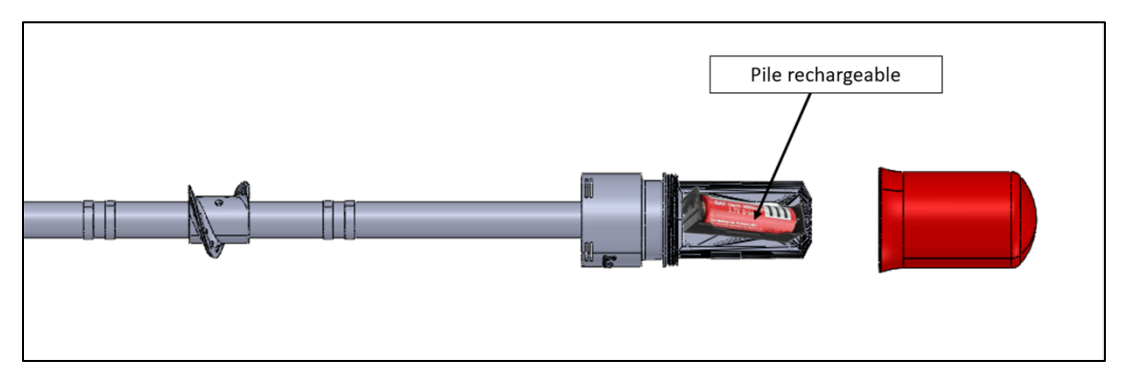

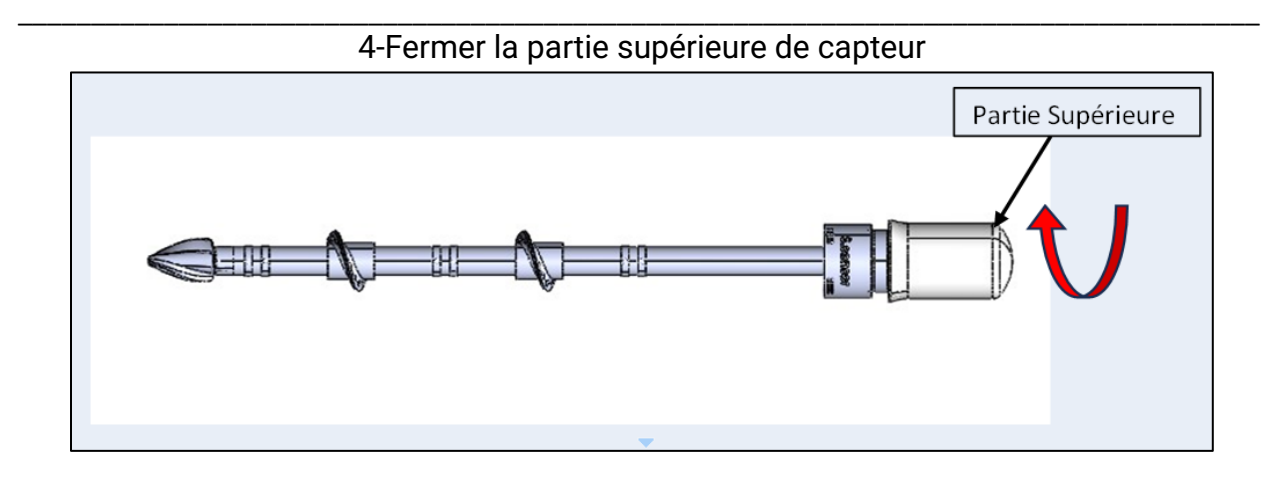

5-Garder dans un endroit sur l'enveloppe contenant le document d'identification de capteur et les codes d'accès à la plateforme.

6-Faire un trou dans le sol de 60 cm de profondeur et de diamètre minimal de 5 cm

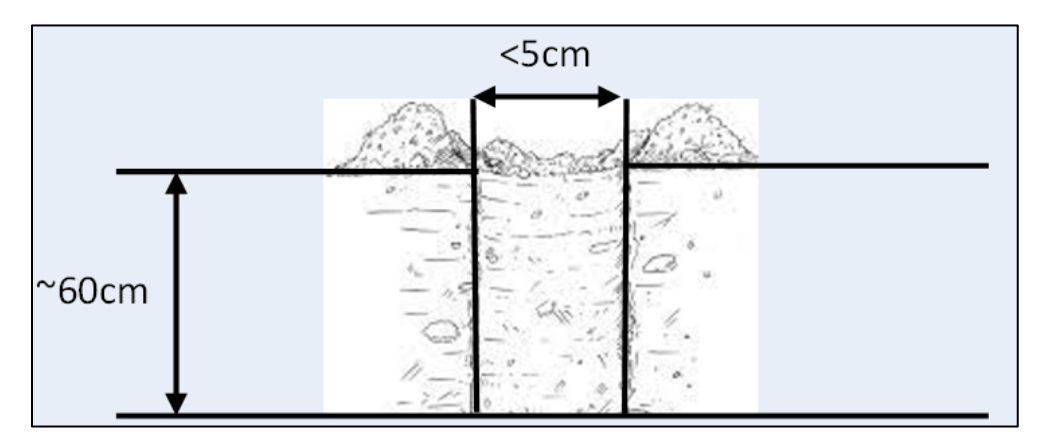

7-Mélanger le sable avec de l'eau dans un sot jusqu'à avoir une solution visqueuse

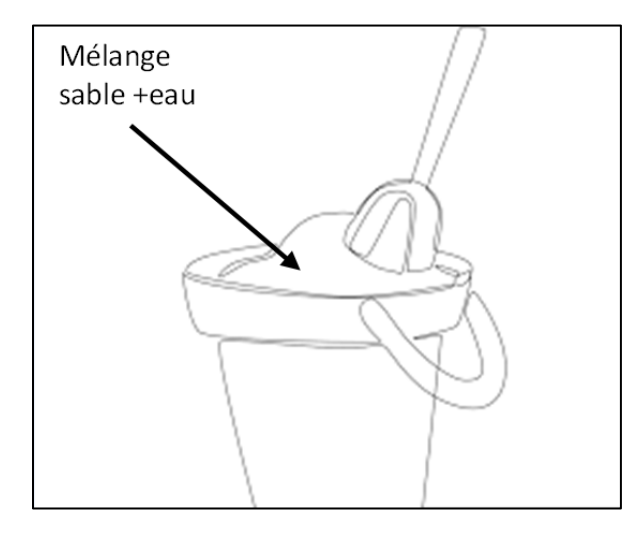

8-Positionner le capteur verticalement dans le trou préparé.

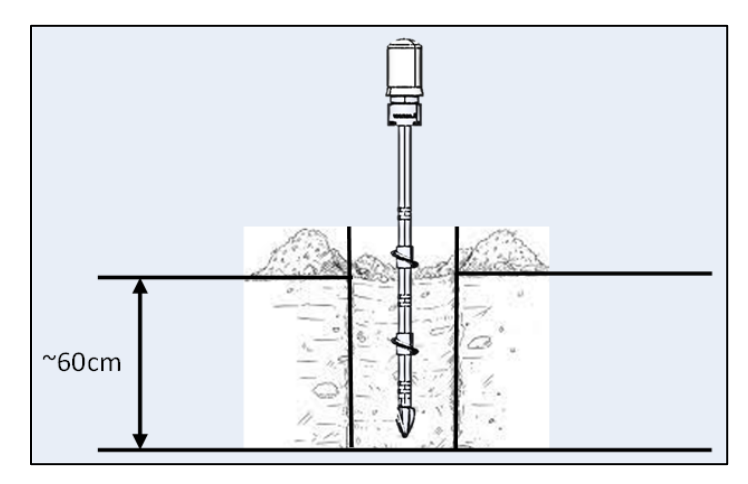

9-Verser la solution (eau + sable) mélangée avec de l'eau dans le trou autour du capteur tenu verticalement.

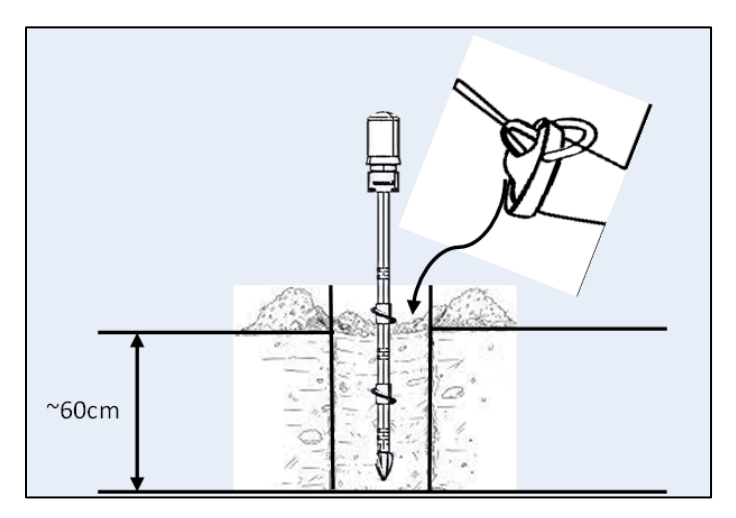

**10**-Verser de l'eau autour du capteur installé jusqu'à la saturation de sol.

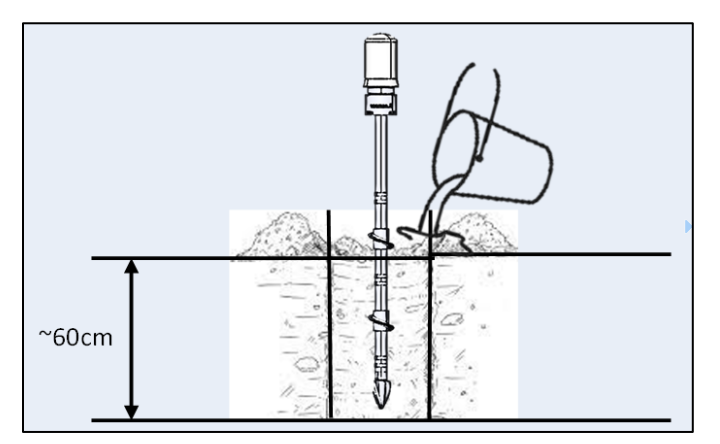

**11**-Clic sur le bouton d'alimentation.

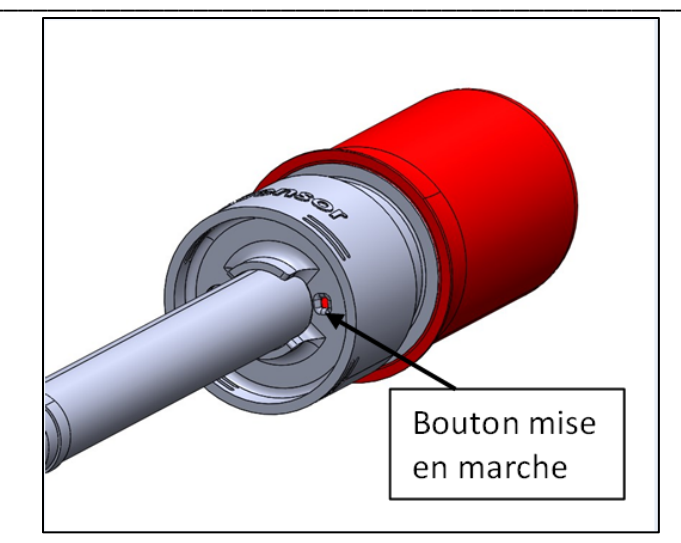

# **11.Mode d'utilisation web :**

- a- Faire l'inscription Clic sur ce lien : <u>https://smartfarm.com.tn</u>
- b- Clic sur Se connecter

| *Cas and Farms | S contact@        | ລຸຣmartfarm.com.tn | 🕕 Residence SAPI | IIR El Aouina, 2045 Ti | unis        |                                      | 6 🖬            | 0 ¥               |   |
|----------------|-------------------|--------------------|------------------|------------------------|-------------|--------------------------------------|----------------|-------------------|---|
| pjd ojow       | Home              | About              | Services         | Portfolio              | Contact Us  |                                      |                | Sign in 🌖         |   |
| <b>c-</b> Choi | sir <b>S'in</b> s | scrire             |                  |                        |             |                                      |                |                   |   |
|                |                   |                    |                  |                        |             |                                      |                |                   |   |
|                |                   |                    |                  |                        |             |                                      |                | ŀr ♥              |   |
|                | •Sm               | art F              | arm              |                        | Vou         | Se conne (<br>s n'avez pas de connet | e ? S'inscrire |                   |   |
|                | 0                 | فارم               | سمارت ز          | E-mai                  |             |                                      |                |                   |   |
|                | Une ag            | priculture i       | intelligente     | Motic                  | le passe    |                                      |                |                   |   |
|                |                   |                    |                  |                        |             | Se connecte                          | er             |                   |   |
|                |                   |                    |                  | Rest                   | er connecté |                                      | Mot c          | le passe oublié a | , |
|                |                   |                    |                  |                        |             |                                      |                |                   |   |

d- Introduire les données demandées :

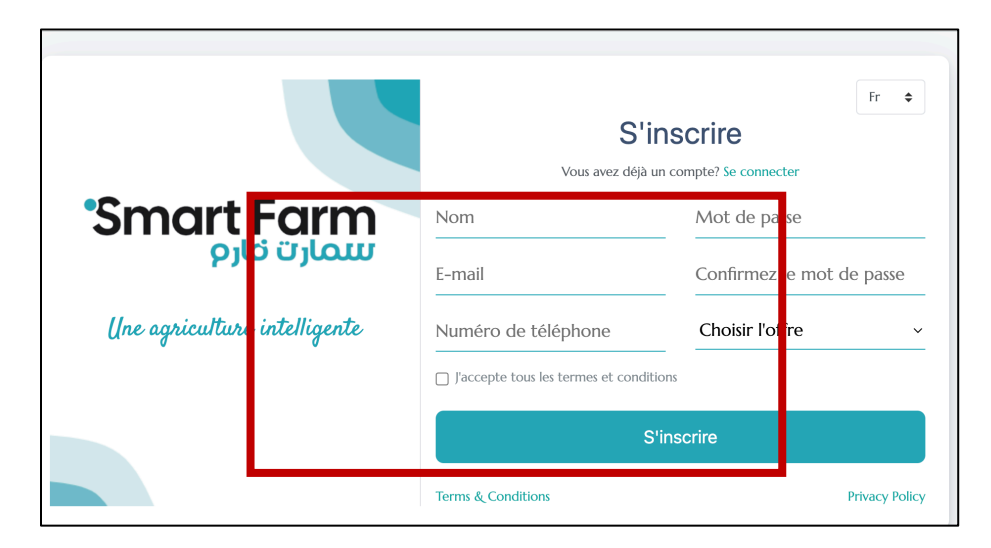

e- Un lien de confirmation envoyer mail

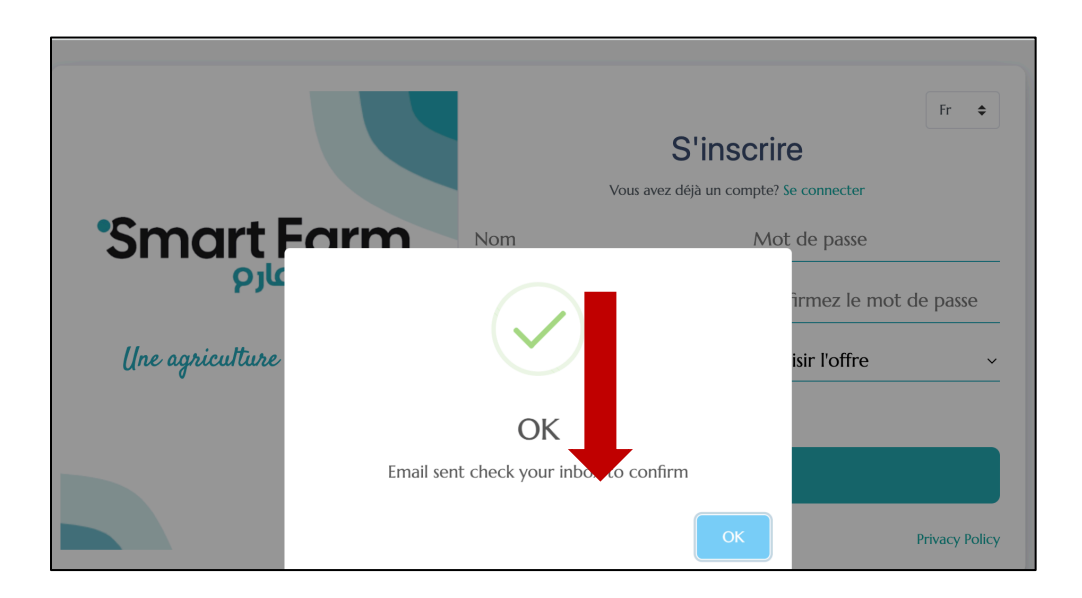

f- Clic sur le texte « Clic to confirme » où copier le lien reçu par mail sur le navigateur

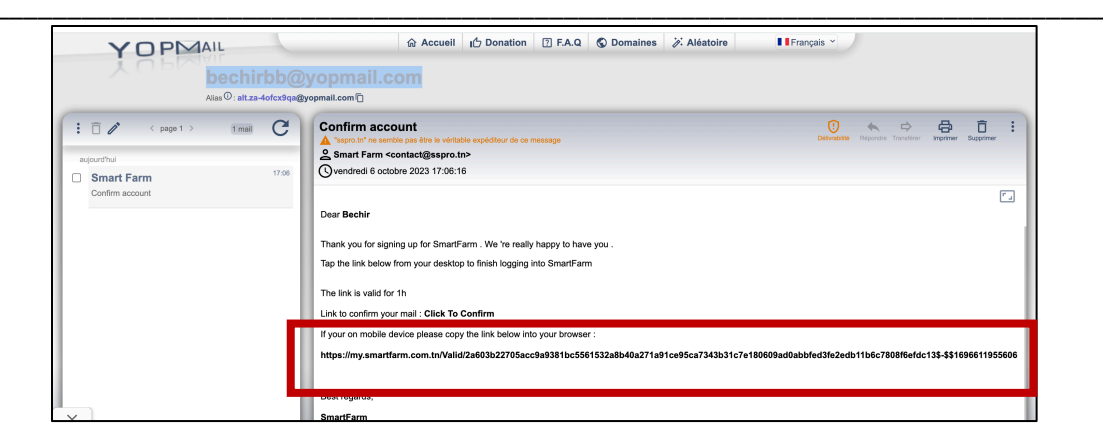

g- Se connecter pour terminer la partie configuration

| Smart Farm سمارت فارم        | Se connecter<br>Vous n'avez pas de compte ? S'inscrire<br>bechirbb@yopmail.com |
|------------------------------|--------------------------------------------------------------------------------|
| Une agriculture intelligente |                                                                                |
|                              | Se connecter  Rester connecté Mot de passe oublié ?                            |

h- Clic sur le bouton 🕇

|   | Smart Farm<br>سمارت فارم            |             |              |               |              |             |         | Bechir • EN                                            |
|---|-------------------------------------|-------------|--------------|---------------|--------------|-------------|---------|--------------------------------------------------------|
|   | Dashboard<br>Fields                 | Overview    |              |               |              |             |         |                                                        |
| 2 | Sensors                             | Field Stats |              |               | Sensor Stats |             |         | + Farms<br>Sensors                                     |
| 8 | My simulations<br>Calendar          | 0           | 0            | 0             | 0            | 0           | 0       | Water Balance                                          |
| • | Weather forecast<br>Fields settings | Critical    | Optimal<br>⊘ | Full          | Online       | Low Battery | Offline | Partin<br>Martin Mar and Alipartin<br>Alipath Mar Band |
|   |                                     |             |              |               |              |             |         |                                                        |
|   |                                     |             | Searc        | by Field Name |              | All field   | 5       | t Leaflet                                              |
|   |                                     |             |              |               |              |             |         | ·                                                      |

## i- Ajouter la ferme

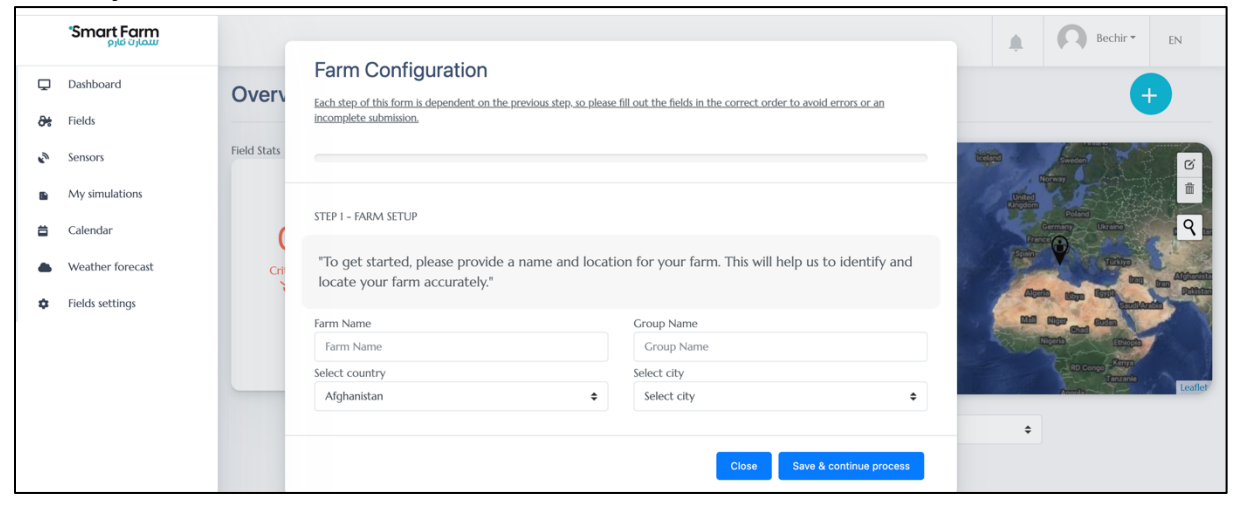

### j- Ajouter la parcelle

|    | Smart Farm<br>سمارت فارم |             | Farm Config                                 | ration                                            |                        |                                                |                 | A Bechir * EN                             |
|----|--------------------------|-------------|---------------------------------------------|---------------------------------------------------|------------------------|------------------------------------------------|-----------------|-------------------------------------------|
| Ţ  | Dashboard                | Overv       | Each step of this form is d                 | lependent on the previous step                    | o, so please fill      | out the fields in the correct order to avo     | id errors or an |                                           |
| æ  | Fields                   |             | incomplete submission.                      |                                                   |                        |                                                |                 |                                           |
| \$ | Sensors                  | Field Stats | 20%                                         | •                                                 |                        |                                                |                 | technol Sweden                            |
|    | My simulations           |             |                                             |                                                   |                        |                                                |                 | Linted Kingsom                            |
| =  | Calendar                 | (           | STEP 2 - FIELD SETUP                        |                                                   |                        |                                                |                 | Communy Ukraho Qua                        |
| •  | Weather forecast         | Crit        | "To add a field con<br>This will help us to | figuration, please prov<br>accurately track and n | ide a nam<br>nanage yo | e and associate it with the appr<br>ur crops." | opriate farm.   |                                           |
| ۰  | Fields settings          |             | Field Name                                  | Farm Name                                         |                        |                                                |                 | angu Gundardh<br>Mil Myr es fadm          |
|    |                          |             | Field Name                                  | Select farm                                       | \$                     |                                                |                 | Litration Efforts                         |
|    |                          |             | Field width (M)                             | Field length (M)                                  |                        |                                                |                 | RD Congo Tanuarite<br>Tanuarite<br>Annota |
|    |                          |             | Field width                                 | Field length                                      |                        |                                                |                 |                                           |
|    |                          |             |                                             |                                                   |                        | Close Save & continue proc                     | ess Previous    | ÷                                         |

k- Ajouter type de sol

| Smart Farm       |             |                                        |                                                                                                    | Bechir • EN                                     |
|------------------|-------------|----------------------------------------|----------------------------------------------------------------------------------------------------|-------------------------------------------------|
| Dashboard        | Overv       | Farm Configuratio                      | n<br>on the previous step, so please fill out the fields in the correct order to avoid errors or an | +                                               |
| Fields           |             | incomplete submission.                 |                                                                                                    |                                                 |
| Sensors          | Field Stats | 40%                                    |                                                                                                    | Colored Sweden                                  |
| My simulations   |             | STEP 3 - SOIL INFO                     |                                                                                                    | United<br>Kingdom                               |
| Calendar         | (           | "To add your soil type con             | figuration, please provide the appropriate details and associate it with                            | Peterd Construction<br>Germany Ukrains<br>Proce |
| Weather forecast | Crit        | the appropriate field. This<br>crops." | will help us to provide accurate recommendations for managing your                                  | South Tribio                                    |
| Fields settings  |             | Soil Zone                              | Soil Property                                                                                       | Algun Miga Cardianda                            |
|                  |             | Soil Zone                              | Standard 🗢                                                                                          | Cand<br>Niputh Eufoph                           |
|                  |             | Soil Type                              | Field Name                                                                                          | RD Congo -Range                                 |
|                  |             | Select soil                            | ♦ Select field                                                                                      | Tenzanie                                        |
|                  |             |                                        |                                                                                                    | •                                               |
|                  |             |                                        |                                                                                                    |                                                 |

I- Ajouter la culture

|    | Smart Farm<br>سمارت قارم |             |                                                                 |                                                                                                    | Bechir • EN                  |
|----|--------------------------|-------------|-----------------------------------------------------------------|----------------------------------------------------------------------------------------------------|------------------------------|
| Ţ  | Dashboard                | Overv       | Farm Configuration                                              | se previous stan, so please fill out the fields in the correct order to avoid errors or an                                                   | <b>(</b>                     |
| æ  | Fields                   |             | incomplete submission.                                          | in pretrous and the burge and burge and the neuronal the contest of the to those entropy of the                                              |                              |
| \$ | Sensors                  | Field Stats | 60                                                              | 8                                                                                                    | Creinel Sweden               |
|    | My simulations           |             |                                                                 |                                                                                                    | Line Control Line            |
| =  | Calendar                 | (           | STEP 4 - CROP INFO                                              |                                                                                                    | Cernary Uration ( C as       |
| •  | Weather forecast         | Crit        | "To add your crop type config<br>the appropriate field and soil | uration, please provide the appropriate details and associate it with<br>type. This will help us to provide personalized recommendations for | South Texting and Addunction |
| ٠  | Fields settings          |             | managing your crops and ach                                     | eving optimal yields."                                                                                                    |                              |
|    |                          |             | Сгор Туре                                                       | Crop Zone                                                                                                    | RD Congo -Retrys             |
|    |                          |             | Select Crop 🗢                                                   | Select zone                                                                                                    | Acousting Leaflet            |
|    |                          |             | Crop Variety                                                    | Crop Field                                                                                                    |                              |
|    |                          |             | Crop Variety 🔺                                                  | Select field 🗢                                                                                                    | \$                           |
|    |                          |             |                                                                 | Close Save & continue process Previous                                                                                                    |                              |

m-Ajouter système d'irrigation

| wart Farm        |             |                                           |                            |                                                                  | Bechir • EN                                     |
|------------------|-------------|-------------------------------------------|----------------------------|------------------------------------------------------------------|-------------------------------------------------|
| De la contra     |             | Farm Configuration                        |                            |                                                                  |                                                 |
| Dashboard        | Overv       | Each step of this form is dependent on th | e previous step, so please | e fill out the fields in the correct order to avoid errors or an |                                                 |
| Fields           |             | incomplete submission.                    |                            |                                                                  |                                                 |
| Sensors          | Field Stats | ammunum                                   | 80%                        |                                                                  | tecting Sweden                                  |
| My simulations   |             |                                           |                            |                                                                  | United                                          |
| Calendar         |             | STEP 5 - IRRIGATION INFO                  |                            |                                                                  | Column<br>Commany Ukrathio                      |
|                  | (           | "To add your imigation type of            | onformation place          | a provide the appropriate details and associate it               | Solin Contract                                  |
| Weather forecast | Cri         | with the appropriate crop typ             | e and soil type. Thi       | is will help us to provide personalized                          |                                                 |
| Fields settings  |             | recommendations for managing              | ng your crops and          | optimizing water usage."                                         | Again atom Gardanin<br>Gardanin<br>Mil War Arim |
|                  |             | Irrigation zone                           |                            | Irrigation crop                                                  |                                                 |
|                  |             | Select zone                               | \$                         | Select crop 🗢                                                    | RD Congo Ktrrya                                 |
|                  |             | Irrigation system type                    |                            | Irrigation Efficiency (%)                                        | Textand                                         |
|                  |             | Select irrigation type                    | \$                         | Irrigation Efficiency                                            | ÷                                               |
|                  |             |                                           |                            |                                                                  |                                                 |

## n- Sauvegarder

|    | Smart Farm       |                                                                                                    |
|----|------------------|----------------------------------------------------------------------------------------------------|
| Ţ  | Dashboard        | Overv                                                                                                    |
| ðŧ | Fields           | incomplete submission.                                                                                                    |
| 2  | Sensors          | Field Stats                                                                                                    |
|    | My simulations   |                                                                                                    |
| ⇔  | Calendar         |                                                                                                    |
| •  | Weather forecast |                                                                                                    |
| ¢  | Fields settings  | Congratulations, your farm configuration is complete<br>Thank you for filing out all 5 steps of the form.<br>Now it's time to configure your sensors. Please proceed to the next step to add your<br>sensor configuration. |

o- Clic sur plus

| Smart Farm سمارت فارم                                                                                                    |             |                   |                 |              |                  |              | Bechir • EN                       |
|----------------------------------------------------------------------------------------------------|-------------|-------------------|-----------------|--------------|------------------|--------------|-----------------------------------|
| Dashboard                                                                                                    | Overview    |                   |                 |              |                  |              |                                   |
| <ul> <li>Fields ~</li> <li>Sensors</li> <li>My simulations</li> <li>Calendar</li> <li>Weather forecast</li> <li>Fields settings</li> </ul> | Field Stats | 1<br>Optimal<br>⊘ | O<br>Full       | Sensor Stats | O<br>Low Battery | O<br>Offline | Farms<br>Sensors<br>Water Balance |
|                                                                                                    |             | Searc             | h by Field Name |              | All fields       | 5            | ÷                                 |

## p- Ajouter capteur

|   | Smart Farm<br>سمارت عارم | Bechir T EN             |
|---|--------------------------|-------------------------|
| Ţ | Dashboard                | My Sensors + Add Sensor |
| 8 | Fields 🗸                 |                         |
| ŝ | Sensors                  | Sensor Code             |
| • | My simulations           |                         |
| ä | Calendar                 |                         |
| • | Weather forecast         |                         |
| ۵ | Fields settings          |                         |
|   |                          |                         |
|   |                          |                         |
|   |                          |                         |
|   |                          |                         |
|   |                          |                         |

## q- Scanner le QR code et remplir les paramètres et la position

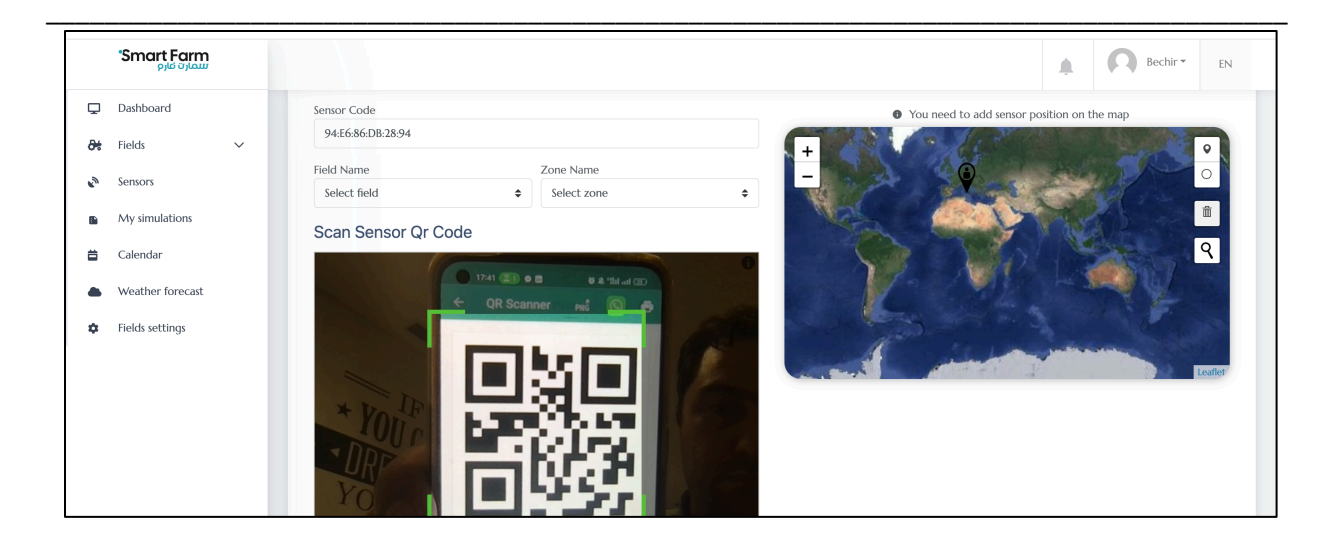

r- Retourner vers Tableau de bord

|   | Smart Farm سمارت قارم |   |                 |                         |               |        |             |         | Bechir * EN                                                                                                    |
|---|-----------------------|---|-----------------|-------------------------|---------------|--------|-------------|---------|----------------------------------------------------------------------------------------------------|
| Ţ | Dashboard             |   |                 |                         |               |        |             |         | - Reproduction                                                                                                    |
| 8 | Fields                | ~ | 0               | 1                       | 0             | 1      | 0           | 0       |                                                                                                    |
| ŝ | Sensors               | ~ | Critical        | Optimal<br>⊘            | Full          | Online | Low Battery | Offline | and an and a state of a state of |
|   | My simulations        |   |                 |                         |               |        |             |         |                                                                                                    |
| ä | Calendar              |   |                 |                         |               |        |             |         |                                                                                                    |
| • | Weather forecast      |   |                 |                         |               |        |             |         | Teame Leafler                                                                                                    |
| ¢ | Fields settings       |   |                 | Search                  | by Field Name |        | All field   | 5       | \$                                                                                                    |
|   |                       |   |                 |                         |               |        |             |         |                                                                                                    |
|   |                       |   | ACTIA           |                         |               |        |             |         |                                                                                                    |
|   |                       |   |                 | T<br>QR: 94:E6:86:DB:28 | 94            |        |             |         |                                                                                                    |
|   |                       |   | Oct O7<br>Today | •                       | 0             |        |             |         |                                                                                                    |
|   |                       |   | Oct O5<br>Refil | I Optimal               | Full          |        |             |         |                                                                                                    |
|   |                       |   | Last Reading :  | Oct 6th 2023, 1:31 pm   |               |        |             |         |                                                                                                    |
|   |                       |   |                 |                         |               |        |             |         |                                                                                                    |

s- Accès Prévision Métrologique 7 jours :

|   | Smart Farm سمارت قارم |        |                                                                                 |                                        |                                    |                                       | ۰.                                     | Mohamed Chokki - |
|---|-----------------------|--------|---------------------------------------------------------------------------------|----------------------------------------|------------------------------------|---------------------------------------|----------------------------------------|------------------|
| Ţ | Dashboard             |        | overview<br>Weather Forecast                                                    |                                        |                                    |                                       |                                        |                  |
| 8 | Fields                | $\sim$ | Weather Forecast                                                                |                                        |                                    |                                       |                                        |                  |
| ŝ | Sensors               | ~      | Today's forecast                                                                |                                        |                                    |                                       |                                        |                  |
| * | Satellite Images      |        | Select Farm                                                                     |                                        |                                    |                                       |                                        | \$               |
|   | My simulations        |        |                                                                                 |                                        |                                    |                                       |                                        |                  |
| ä | Calendar              |        | AVFAMANOUBA                                                                     |                                        |                                    |                                       |                                        |                  |
| ٠ | Weather forecast      |        | Friday, 23 Aug                                                                  | 12:00                                  | 15:00                              | 18:00                                 | 21:00                                  |                  |
| ٥ | Fields settings       |        | CLEAR SKY                                                                       |                                        | ~                                  | <u> </u>                              |                                        |                  |
| ۵ | Sensors settings      |        | <b>≉ 23</b> °                                                                   | 31°C<br>Wind: 4.88<br>Km/h<br>Hum: 51% | 31°C<br>Wind: 5.4 Km/h<br>Hum: 49% | 28℃<br>Wind: 3.93<br>Km/h<br>Hum: 63% | 26°C<br>Wind: 2.02<br>Km/h<br>Hum: 77% | 3                |
|   |                       |        | Temp Moy:22.7 °C Rain: O mm<br>Humidity:60 %<br>Pressure:IOO4 Pa<br>Wind:2 Km/h |                                        |                                    |                                       |                                        |                  |

#### t- Accès calcul des besoins en eau des cultures prévisionnel 7 jours :

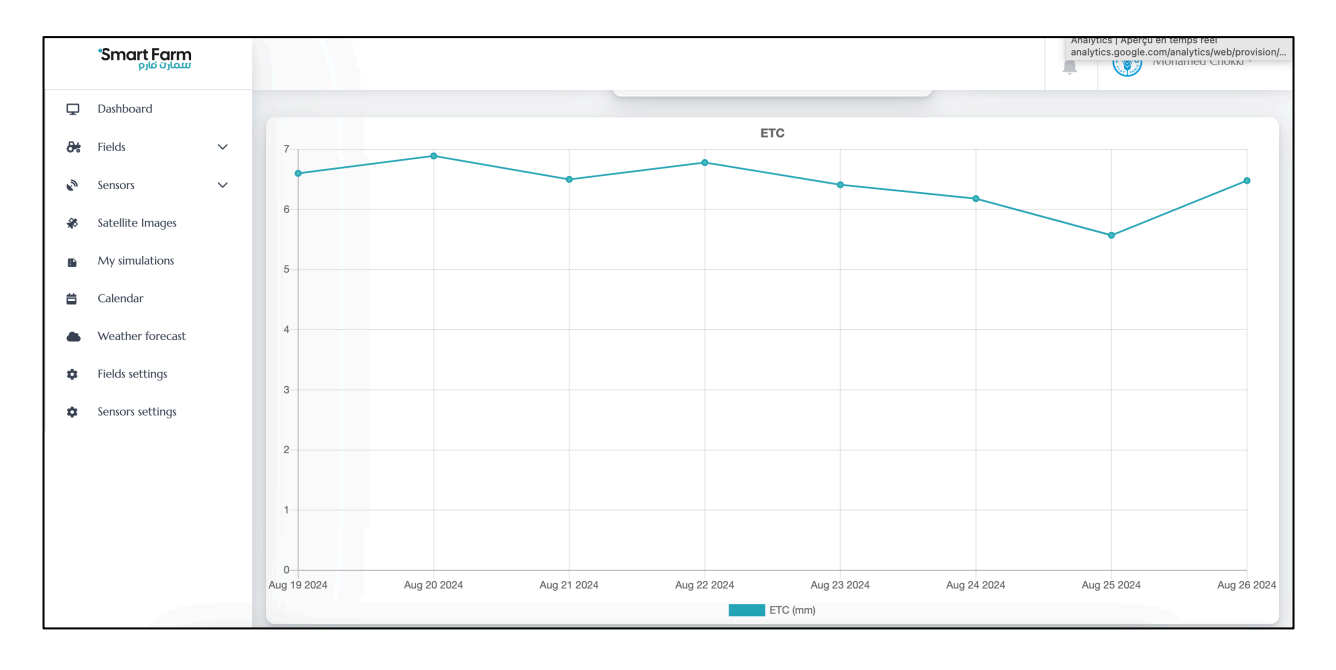

#### u- Accès calcule du bilan hydrique prévisionnel 7 jours :

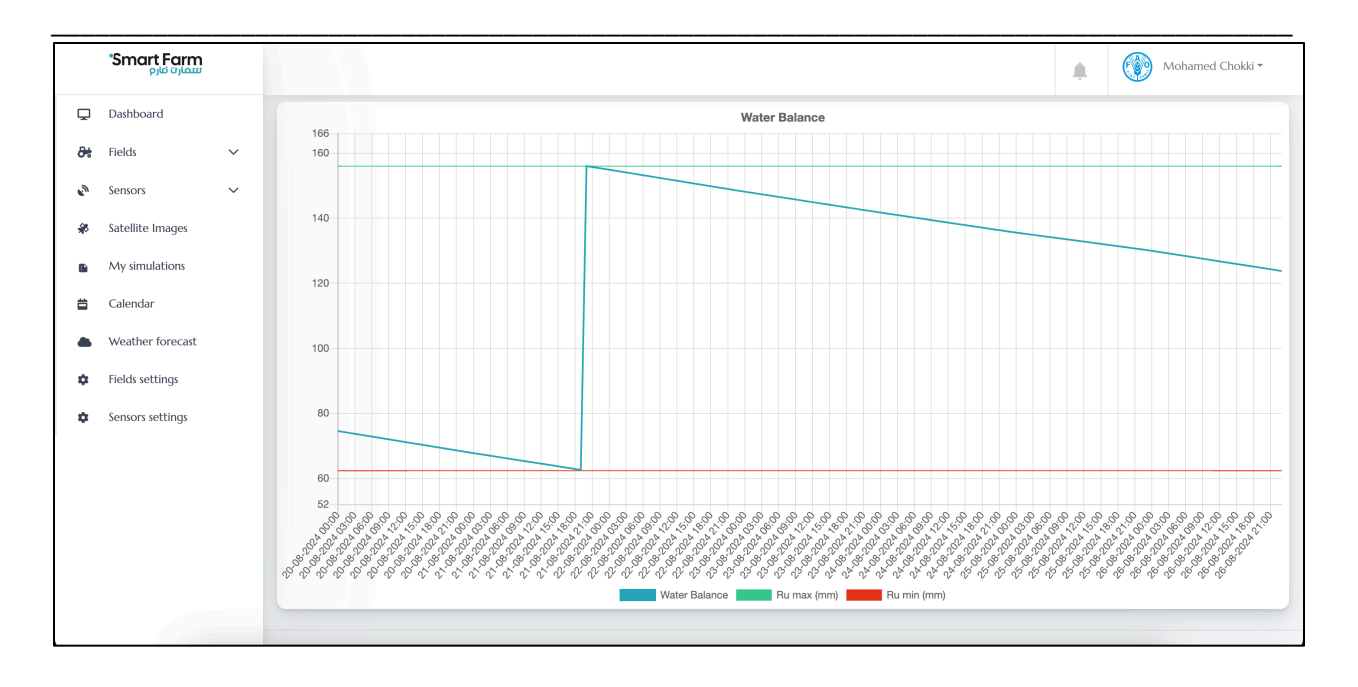

#### v- Suivre les instructions suivantes :

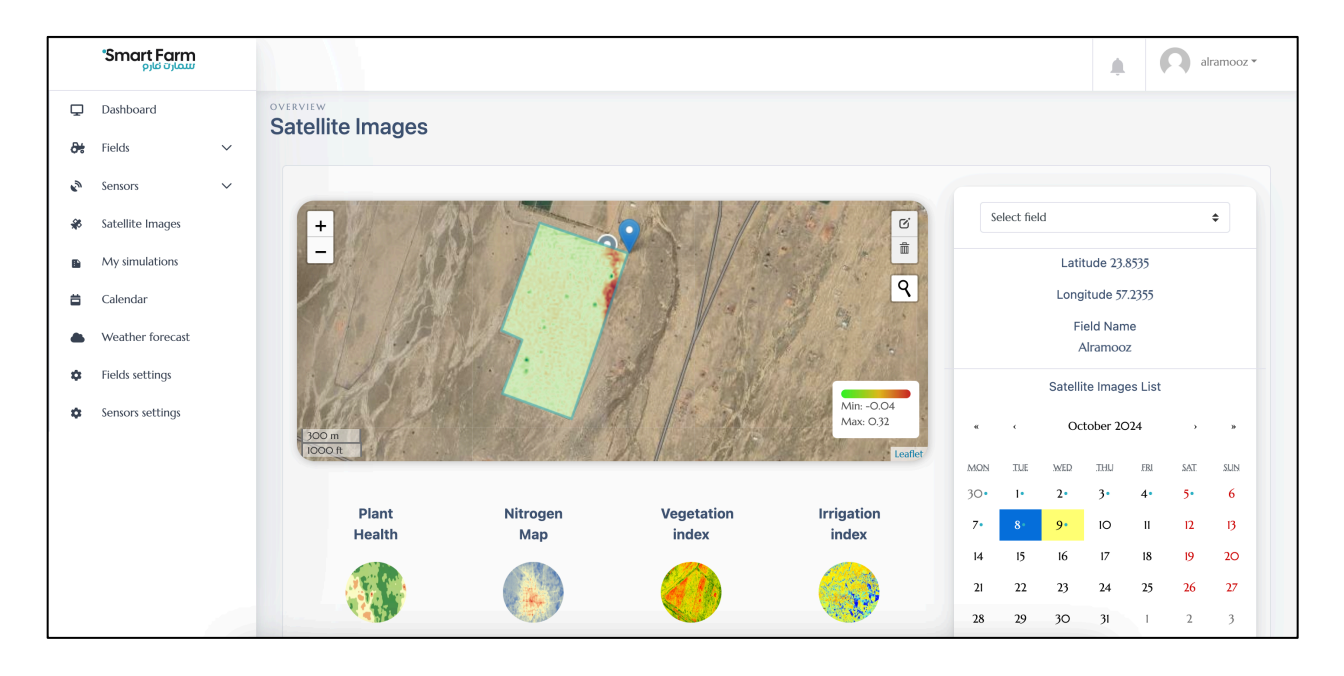

w- Suivre les instructions suivantes :

- Arrêter l'irrigation exactement où se trouve le capteur après la saturation en eau pour une période de 15 jours.
- Suivre les recommandations de pilotage de l'irrigation via notre plateforme (web et/ou mobile).